# Guide: Updating Cost & Fee Details on Zillow Listings

#### Step 1: Log in to Your Zillow Account Portal

- 1. Go to Zillow Account Portal and sign in with your existing credentials.
- 2. Access your dashboard by hovering over "Manage Rentals" and clicking "My Listings" from the drop-down menu.

#### Step 2: Edit Cost & Fee Fields in Your Listing

- 1. In My Properties, select the listing you want to edit.
- 2. Click "Edit Listing."
- 3. Scroll down to find the expanded Cost & Fees section.

|                                                                      |   | Properties        |                                                                  |           |                                            |                                    | 🕀 Add a property | 🕂 Add feed           |
|----------------------------------------------------------------------|---|-------------------|------------------------------------------------------------------|-----------|--------------------------------------------|------------------------------------|------------------|----------------------|
| <b>2</b> Zillow                                                      |   | All (67) For rent | (2) Off-market (65)                                              |           | Searc                                      | ch by city, address and Zl         | P code Q         | <b>:</b> ≣ 88        |
| Properties                                                           | + |                   |                                                                  |           |                                            |                                    |                  |                      |
|                                                                      |   |                   | Address                                                          | 3D Tour 🤊 | Listing source                             | Advertising                        | Status           | Actions              |
| <ul> <li>√7 Analytics</li> <li>Si Billing</li> <li>Alerts</li> </ul> |   | <b>N</b>          | LISTED<br>Zillow Group 1<br>1301 2nd Avenue<br>Seattle, WA 98101 | Added (3) | <b>TestFeed (1 other)</b><br>Updated today | Enhanced Package<br>Change Package | Published        | ••••<br>Edit listing |
|                                                                      | Ī |                   | PUBLISHING<br>Zillow Group 2<br>1301 2nd Avenue                  | No tour   | Zillow Rental Manager<br>Edited 1 day ago  |                                    | 💊 Publishing     | Messages<br>Metrics  |
|                                                                      |   |                   | OFF-MARKET                                                       |           |                                            |                                    |                  | Reviews              |

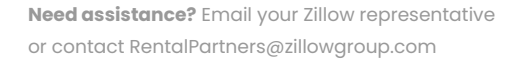

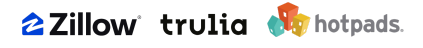

| Zillow Group 1                                                                                                    |                                                                     | Expand all                                        |
|----------------------------------------------------------------------------------------------------|---------------------------------------------------------------------|---------------------------------------------------|
| <ul> <li>TestFeed is the source for this version of the l<br/>want users to see.</li> <li>Manage listing sources</li> </ul> | isting, which is currently visible to renters. To change the listir | ng source, publish the version of the listing you |
| Source: TestFeed                                                                                                    |                                                                     | Listing Issues?                                   |
| Published<br>Dec 13 2024                                                                                                    | Total Prospects<br>-                                                | Views<br>-                                        |
| Your listing's completeness is strong<br>Follow 7 listing recommendations to help                                           | attract qualified renters.                                          | Learn more                                        |
| ✓ Building details                                                                                                    |                                                                     | 2 RECOMMENDATIONS                                 |
| ∽ Contact                                                                                                    |                                                                     | 3 COMPLETE                                        |
| ✓ Costs and fees                                                                                                    |                                                                     | NOT STARTED                                       |
| ✓ Building media                                                                                                    |                                                                     | 6 PHOTOS, 1 TOUR                                  |

#### Step 3: Add or Edit Fees

- 1. To add a new fee: Click "Add a fee" and select the appropriate fee type from the list.
- 2. To edit an existing fee: Click the edit icon next to the fee and update the amount or details.
- 3. To delete a fee: Click the delete icon next to the fee you no longer want to display.

| <ul> <li>Costs and fees</li> </ul>                                                                                            | NOT STARTED |
|----------------------------------------------------------------------------------------------------|-------------|
| Category ∨     Frequency ∨     Requirement ∨     Fee level ∨     Fee source ∨                                                 | + Add a fee |
| Add a custom disclaimer as needed. It will appear at the bottom of the costs and fees section of your listing. Add disclaimer |             |

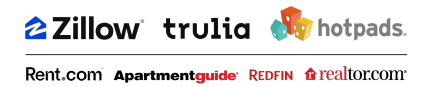

|                                                               | Add a fee                                                       |                                     | >      |
|---------------------------------------------------------------|-----------------------------------------------------------------|-------------------------------------|--------|
| if a fee is missing or you ca<br>will display alongside other | n't import it from your feed, y<br>fees on your Zillow listing. | ou can add it here manually         | . It   |
| Category *                                                    |                                                                 |                                     |        |
| Select                                                        |                                                                 |                                     | ~      |
| Select the category your fee should                           | go in.                                                          |                                     |        |
| Fee name *                                                    |                                                                 |                                     |        |
| Select                                                        |                                                                 |                                     | $\sim$ |
| Select a fee name. If you don't see a                         | name for the fee you need, set your ca                          | tegory as "Custom" to add your own. |        |
| Description (optional)                                        |                                                                 |                                     |        |
|                                                               |                                                                 |                                     |        |
| Only add a description when necess                            | ary, otherwise leave blank.                                     |                                     |        |
| Payment frequency *                                           |                                                                 |                                     |        |
| Select                                                        |                                                                 |                                     | ~      |
| Select how often this fee should be                           | paid.                                                           |                                     |        |
| Is this fee required? *                                       |                                                                 |                                     |        |
| Included in base rent                                         | Required                                                        | Optional                            |        |
| Is this fee refundable? (option                               | nal)                                                            |                                     |        |
| O Non-refundable                                              | O Partially refundable                                          | Refundable                          |        |
| What does this fee apply to?                                  | •                                                               |                                     |        |
| O Property                                                    | Floor plan                                                      |                                     |        |
| Fee format *                                                  |                                                                 |                                     |        |
| Select                                                        |                                                                 |                                     | ~      |
| Select how the fee amount should b                            | e shown. Ex: A flat fee of \$50, or a rang                      | e of \$25-\$45.                     |        |
| Fee amount *                                                  |                                                                 |                                     |        |
| \$ 0.00                                                       |                                                                 |                                     |        |
|                                                               |                                                                 |                                     |        |

- 4. Select the fee **Category** from the list of available options in the drop-down.
  - a. If your fee does not belong to any of the available options, select **Custom** from the drop-down.
- 5. Select the **Fee name** from the list of available options in the drop-down.
  - a. If you selected the **Custom** fee **Category** per Step #4a, enter a **Custom fee name** in the text field, using sentence case whenever possible. Make sure that the fee name is clearly written to ensure that renters can easily understand the purpose of the fee.
- 6. (Optional) Enter a fee **Description** in the text field as applicable.
  - a. Please note that this is an optional step and it is recommended that partners only add a description when necessary if it provides incremental value for the user regarding the fee.
- 7. Select the **Payment frequency** from the list of available options in the drop-down.
- 8. Select whether the fee is **Required**, **Optional**, or **Included in base rent**.
  - a. A **Required** fee must be paid by all renters (e.g., Security deposit). An **Optional** fee is paid by the renter when the fee applies to them (e.g., Pet rent). **Included in base**

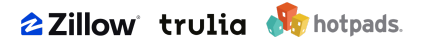

**rent** indicates to the renter that the fee has already been accounted as part of base rent and they do not need to pay an incremental amount.

- 9. (Optional) Select whether the fee is **Refundable**, **Non-refundable**, or **Partially refundable**.
  - a. A **Refundable** fee is fully refundable and the renter will receive the total amount back at the end of their lease term. A **Non-refundable** fee is paid in full by the renter and they will not receive any amount back at the end of their lease term. A **Partially refundable** fee indicates that the renter will receive a portion of the total amount back at the end of their lease term.
  - b. Please note that this is an optional step and it is recommended that partners use this selection to indicate whether a fee, most commonly a deposit, is **Refundable**, **Non-refundable**, or **Partially refundable**, if applicable.
- 10. Select whether the fee applies to the **Property**, **Floor plan**, or **Unit**.
  - a. If this fee is provided at the **Floor plan** or **Unit** level, select all relevant floor plans or units from the list of available options in the drop-down.
  - b. Please note that partners should always include property level fees to ensure that their listings have baseline data coverage displayed to users. Partners can opt to supplement their property level fee data with floor plan or unit level fee data.
- 11. Select the **Fee format** from the list of available options in the drop-down.
  - a. Please note that **Percentage of base rent** has a maximum input of 100 (i.e., 100% of the Base rent). Partners can use the **Multiple of base rent** if they need a higher value, with a maximum input of 10 (i.e., 10x Base rent).
- 12. Select **Save**. A green toast message will appear that reads **Your new fee was added successfully**.

|                                                              | Add a fee                                                       |                                     | ×  |
|--------------------------------------------------------------|-----------------------------------------------------------------|-------------------------------------|----|
| f a fee is missing or you ca<br>will display alongside other | i't import it from your feed, y<br>fees on your Zillow listing. | ou can add it here manually.        | lt |
| Category *                                                   |                                                                 |                                     |    |
| Deposits                                                     |                                                                 |                                     | ~  |
| Select the category your fee should g                        | pin.                                                            |                                     |    |
| Fee name *                                                   |                                                                 |                                     |    |
| Security deposit                                             |                                                                 |                                     | ~  |
| Select a fee name. If you don't see a                        | name for the fee you need, set your ca                          | legory as "Custom" to add your own. |    |
| Description (optional)                                       |                                                                 |                                     |    |
|                                                              |                                                                 |                                     |    |
| Only add a description when necessa                          | ary; otherwise leave blank.                                     |                                     |    |
| Payment frequency *                                          |                                                                 |                                     |    |
| Move In                                                      |                                                                 |                                     | ~  |
| Select how often this fee should be p                        | aid.                                                            |                                     |    |
| s this fee required? *                                       |                                                                 |                                     |    |
| Included in base rent                                        | Required                                                        | O Optional                          |    |
|                                                              |                                                                 |                                     |    |
| s this fee refundable? (option                               | al)                                                             |                                     |    |
| <ul> <li>Non-refundable</li> </ul>                           | <ul> <li>Partially refundable</li> </ul>                        | Refundable                          |    |
| What does this fee apply to?                                 |                                                                 |                                     |    |
| Property                                                     | Floor plan                                                      |                                     |    |
|                                                              | 0.111.1                                                         | 0                                   |    |
| Fee format *                                                 |                                                                 |                                     |    |
| Flat                                                         |                                                                 |                                     | ~  |
| Select how the fee amount should be                          | r shown. Ex: A flat fee of \$50, or a rang                      | a of \$25-\$45.                     |    |
| Fee amount *                                                 |                                                                 |                                     |    |
| \$ 1995                                                      |                                                                 |                                     |    |
|                                                              |                                                                 |                                     |    |
|                                                              | Cancel Save                                                     |                                     |    |
|                                                              |                                                                 |                                     |    |
|                                                              |                                                                 |                                     |    |

#### New Fee Categories Available

- Add-On
- Administrative
- Application
- Deposits
- Parking
- Penalty
- Pets
- Services
- Storage

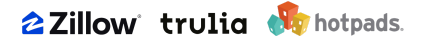

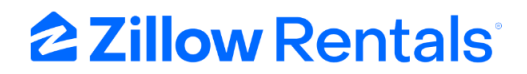

- Technology
- Utilities
- Other
- Custom

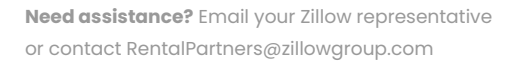

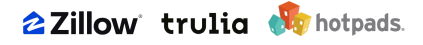